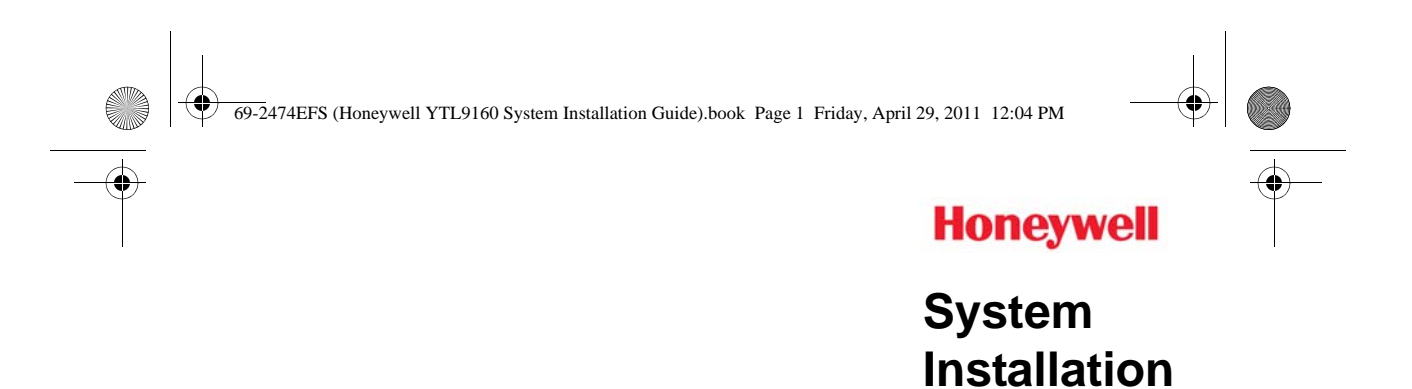

# TL9160 Wireless Thermostat Kit

# With Equipment Interface Module

# Français : voir la page 25

## Espagnol : vea la página 49

Guide

## Installation guide for:

- Wireless equipment interface module
- TL9160 wireless thermostat
- Wireless remote control
- Wireless outdoor air sensor

# **IMPORTANT INSTRUCTIONS**

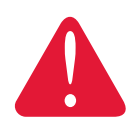

# ELECTRICAL HAZARD

Can cause electrical shock or equipment damage. **Disconnect power** before beginning installation.

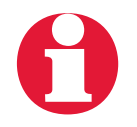

**Must be installed by a trained, experienced technician.** Read these instructions carefully. Failure to follow these instructions can damage the product or cause a hazardous condition.

# **Need Help?**

For assistance with this product please visit http://customer.honeywell.com or call Honeywell Customer Care toll-free at 1-800-468-1502.

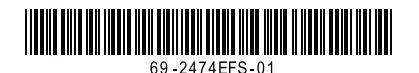

€ 69-2474EFS (Honeywell YTL9160 System Installation Guide).book Page 2 Friday, April 29, 2011 12:04 PM

Installation Guide

# System installation at a glance

The equipment interface module (EIM) allows you to control a baseboard heater, a convector or a fan-forced heater in 120-volt or 240-volt application from a TL9160 wireless thermostat

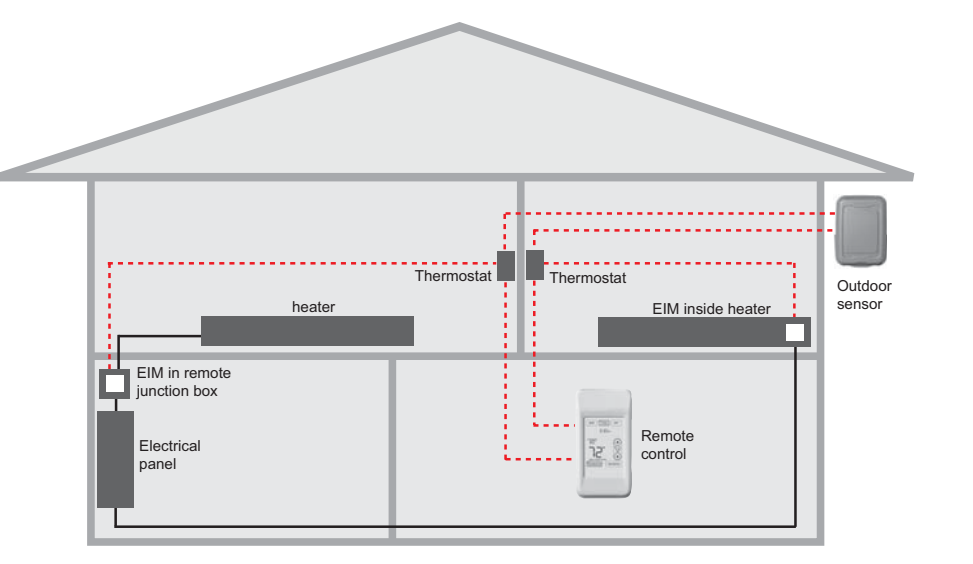

Supply wires ----- Wireless connection

# Installation procedure

| 0 | Install the equipment interface module (EIM)                                  | Pages 3 - 5        |
|---|-------------------------------------------------------------------------------|--------------------|
| 2 | Install batteries in wireless devices                                         | Page 6             |
| B | Link all devices to wireless network                                          | Pages 6 - 9        |
| 4 | Exit wireless setup                                                           | Page 10            |
| 6 | Customize thermostat (installer setup)                                        | Pages 10 - 17      |
| 6 | Mount thermostat and outdoor sensor                                           | Page 18            |
| 6 | Customize thermostat (installer setup)<br>Mount thermostat and outdoor sensor | Pages 10 -<br>Page |

For error codes, see page 19.

To verify the signal strength, see page 20.

To replace a wireless device, see page 20.

For specifications and replacement parts, see page 22.

# SAVE THESE INSTRUCTIONS

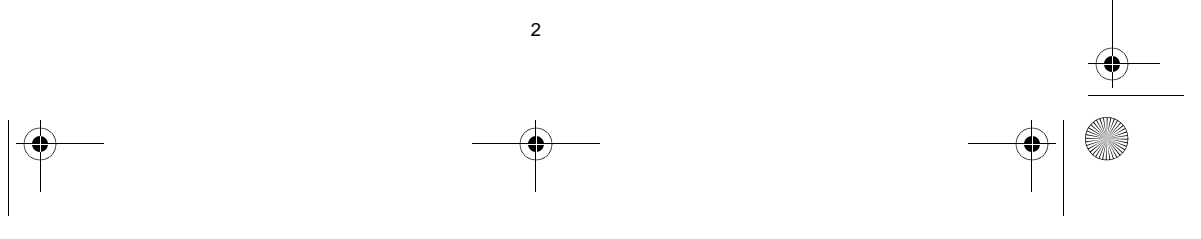

69-2474EFS (Honeywell YTL9160 System Installation Guide).book Page 3 Friday, April 29, 2011 12:04 PM

# Install the Equipment Interface Module (EIM)

# **Determine the location**

The equipment interface module (EIM) consists of a relay and an antenna. They can be installed either in the wiring compartment of the baseboard heater or in a  $4^{n}x4^{n}$  junction box.

**NOTE**: Install EIMs at a minimum distance of 2 feet (0.6 m) of each other. This minimum distance still applies even if the EIMs are on opposite sides of a wall.

• Installing the EIM in the baseboard heater You can install the EIM in the wiring compartment of the heater if you have any of the heaters listed in the following table:

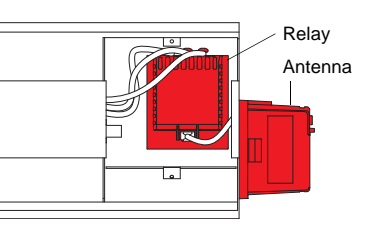

| Manufacturer / brand                                                                                                    | Series                    |  |  |
|----------------------------------------------------------------------------------------------------|---------------------------|--|--|
| Cadet                                                                                                    | F                         |  |  |
| Global Commander                                                                                                    | ССВ                       |  |  |
| King Electrical                                                                                                    | K, CB, KP, M              |  |  |
| Marley                                                                                                    | 2500, BKOC, QMKC          |  |  |
| Ouellet                                                                                                    | ODBA, ODI, ODIA, OFM, OPR |  |  |
| Stelpro                                                                                                    | CBB, N, SCA, SCAS         |  |  |
| TPI                                                                                                    | 2900C, 2900S, 3700, 3900  |  |  |
| <b>NOTE</b> : The product has been tested for compatibility with the heaters listed above. If your heater is not in the list, install the FIM on an electrical box or replace it with one |                           |  |  |

listed.

# Install the EIM in a 4"x4" electrical box

.

Install the EIM in a 4"x4" electrical box:

- if you have a convector or fan-forced heater.
- if you cannot install or do not wish to install the EIM in the wiring compartment of the heater.

**NOTE**: The electrical box can be installed anywhere in the house; for example, near the main electrical panel.

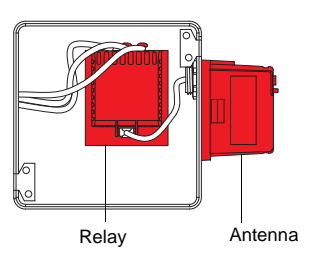

69-2474EFS (Honeywell YTL9160 System Installation Guide).book Page 4 Friday, April 29, 2011 12:04 PM

Installation Guide

# Installation in the heater

#### ELECTRICAL HAZARD

Can cause electrical shock or equipment damage. Disconnect AC power before beginning installation.

Wiring must comply with local electrical codes. Use special CO/ALR solderless connectors if supply wires are made of aluminum.

**NOTE**: First, disconnect the heater wires from the supply wires. If the heater has a built-in thermostat, remove it.

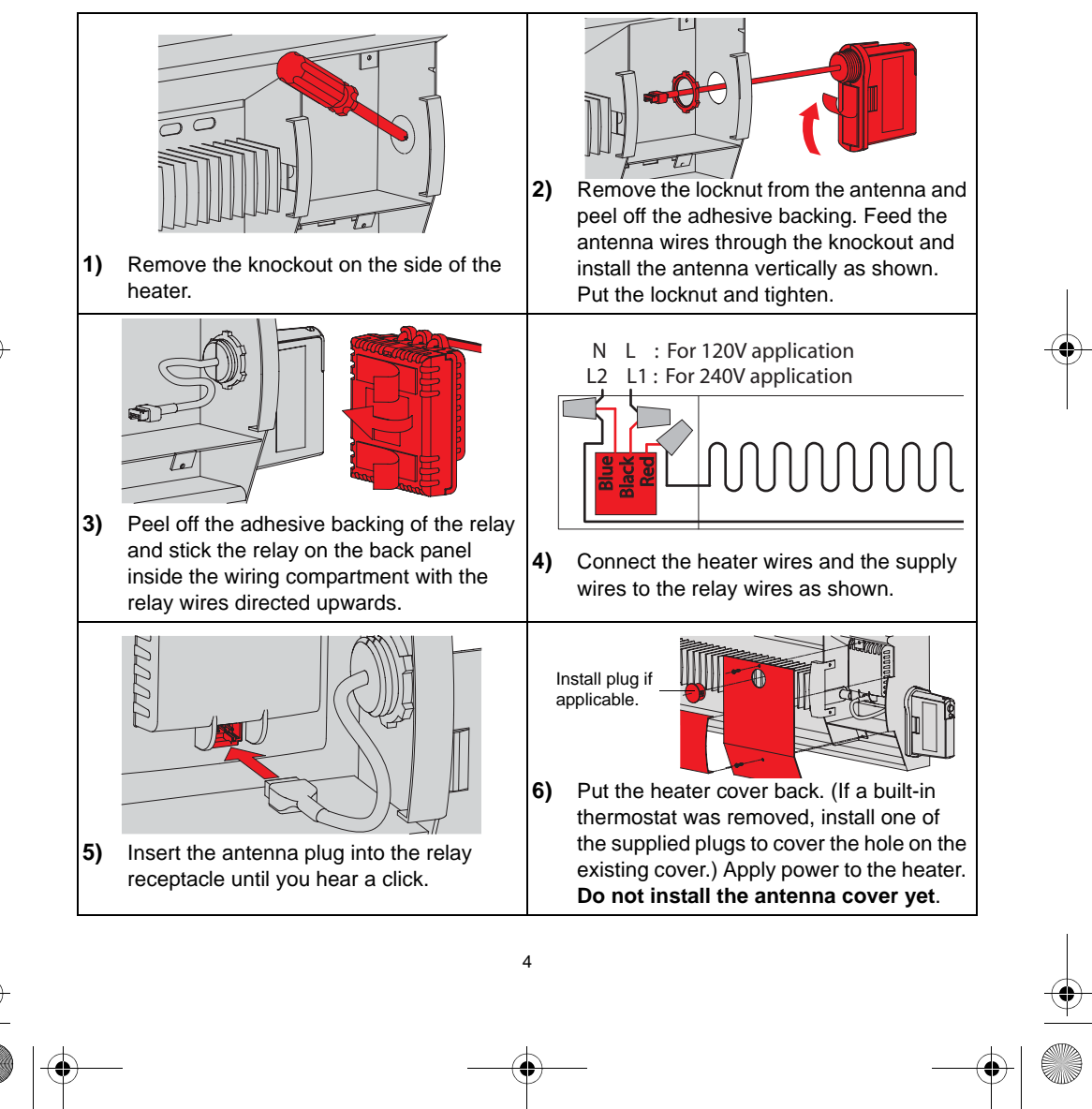

69-2474EFS (Honeywell YTL9160 System Installation Guide).book Page 5 Friday, April 29, 2011 12:04 PM

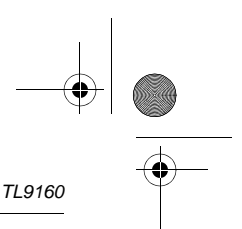

# Installation in a 4"x4" junction box

## ELECTRICAL HAZARD

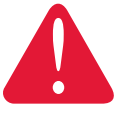

Can cause electrical shock or equipment damage. **Disconnect AC power before beginning installation**.

Wiring must comply with local electrical codes. Use special CO/ALR solderless connectors if the supply wires are made of aluminum.

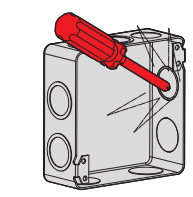

 Mount the junction box on the wall. Punch out a knockout on the side of the electrical box where the AC wires come in. Punch out another one or two knockouts for the heater and supply wires. Install strain relief bushings.

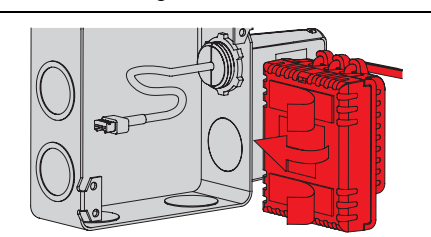

 Peel off the adhesive backing of the relay module and stick the relay inside the electrical box with the relay wires directed upwards (as shown).

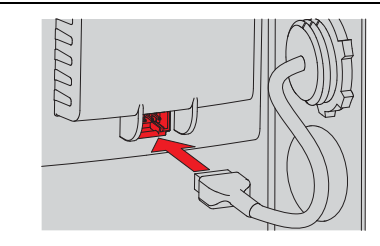

5) Insert the antenna plug in the relay receptacle until you hear a click.

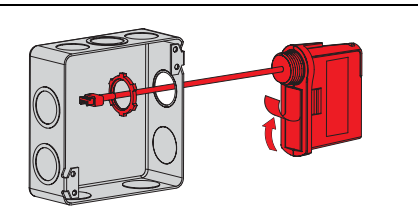

 Remove the locknut from the antenna and peel off the adhesive backing. Feed the antenna wires through a knockout and mount the antenna vertically as shown. Put the locknut and tighten.

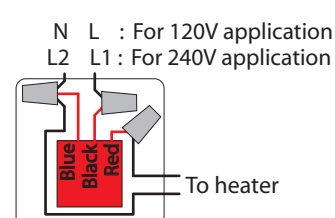

4) Feed the supply wires and heater wires through a knockout and connect them to the relay module.

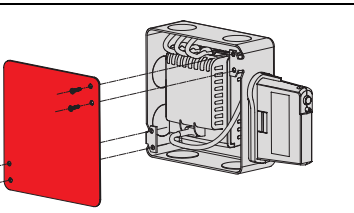

6) Install a cover plate and apply power to the heater. Do not put the antenna cover back yet.

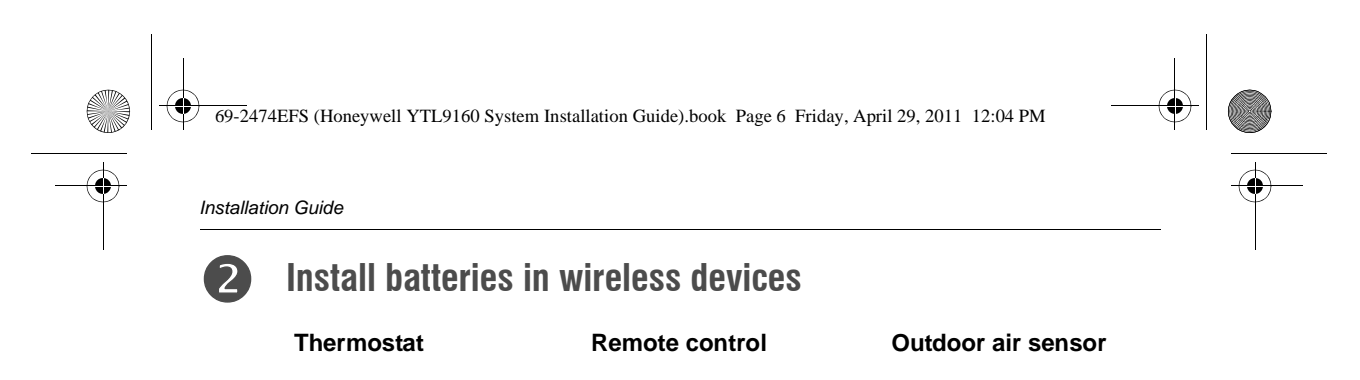

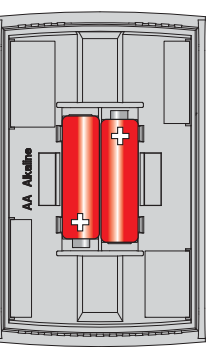

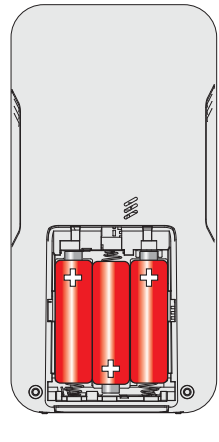

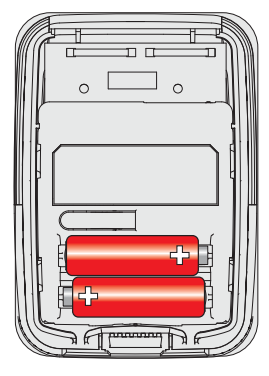

Install 2 AA alkaline batteries

Install 3 AA alkaline batteries

Install 2 AA lithium batteries

# Link all devices to wireless network

## Start wireless setup

3

Press the **CONNECT** button on the antenna to place it in wireless setup. When the amber light changes to a green flashing light, you can begin to link devices to the wireless network (see pages 7-10).

**NOTE 1**: If the amber light changes to a red light instead, there is another EIM currently in wireless setup. Press the **CONNECT** button on the other EIM to exit its wireless setup.

**NOTE 2**: If the green flashing light disappears (after a delay of 15 minutes) before you have time to link all your devices, press the **CONNECT** button again.

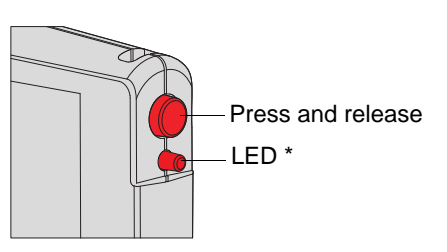

\* Flashing green: Ready for connection Steady green: Connection established Steady red: Connection failure

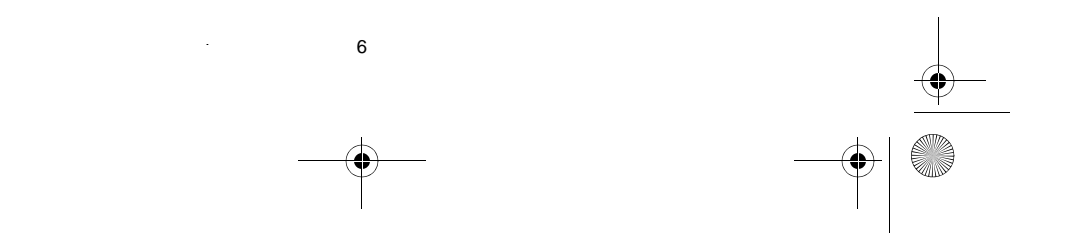

69-2474EFS (Honeywell YTL9160 System Installation Guide).book Page 7 Friday, April 29, 2011 12:04 PM

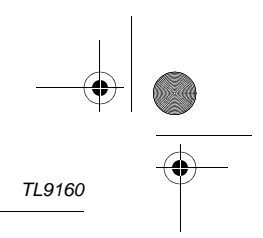

## Link thermostat and EIM to wireless network

Perform the following steps on the thermostat:

**NOTE**: You can skip step 2 if you do not have a wireless remote control or do not have more than one wireless thermostat in your house.

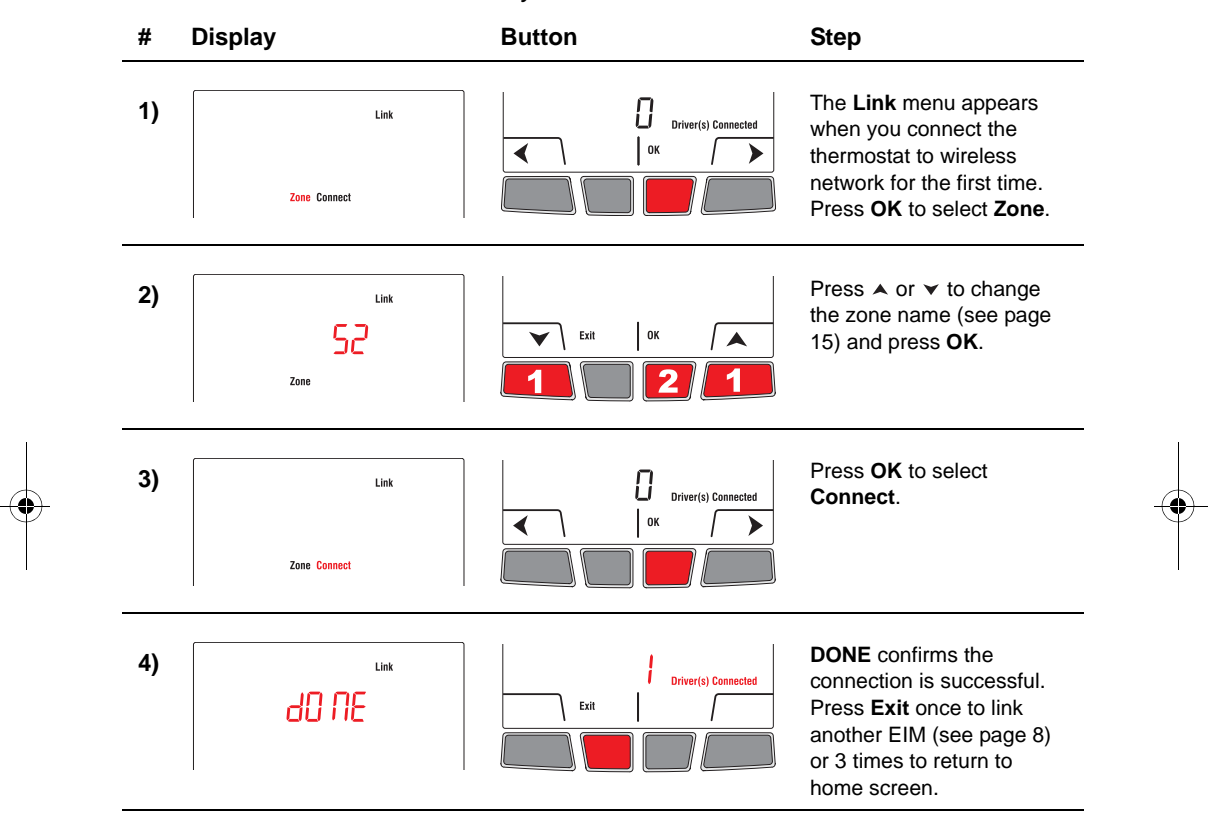

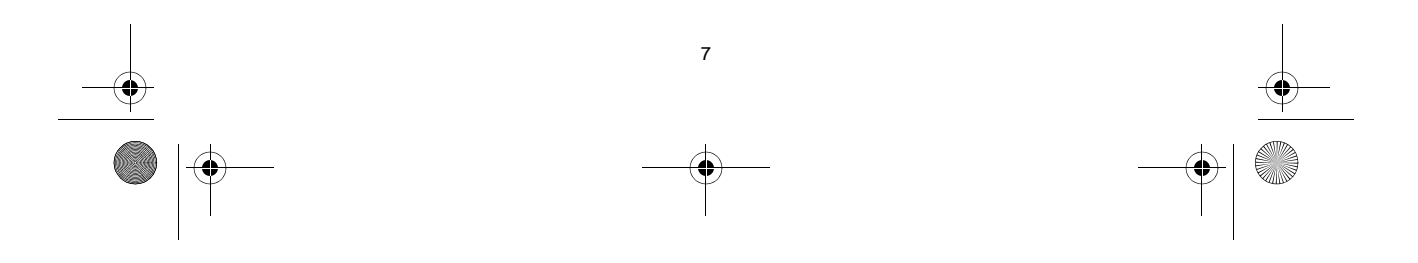

+ 69-2474EFS (Honeywell YTL9160 System Installation Guide).book Page 8 Friday, April 29, 2011 12:04 PM

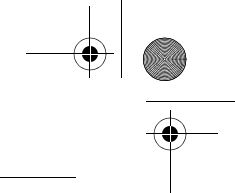

Installation Guide

0

# Link additional EIM to wireless network (if applicable)

**NOTE**: Perform steps 1 to 6 for each additional EIM. You can link a maximum of 8 EIMs to the wireless neywork.

- 1) If the green light on the EIM that was last linked is still flashing, press its **CONNECT** button. The green light will become steady.
- 2) Press the **CONNECT** button on the next EIM you wish to link and wait for its green flashing light.

**NOTE**: Skip steps 3 and 4 if the **Link** menu is still displayed on the thermostat (as shown in step 5).

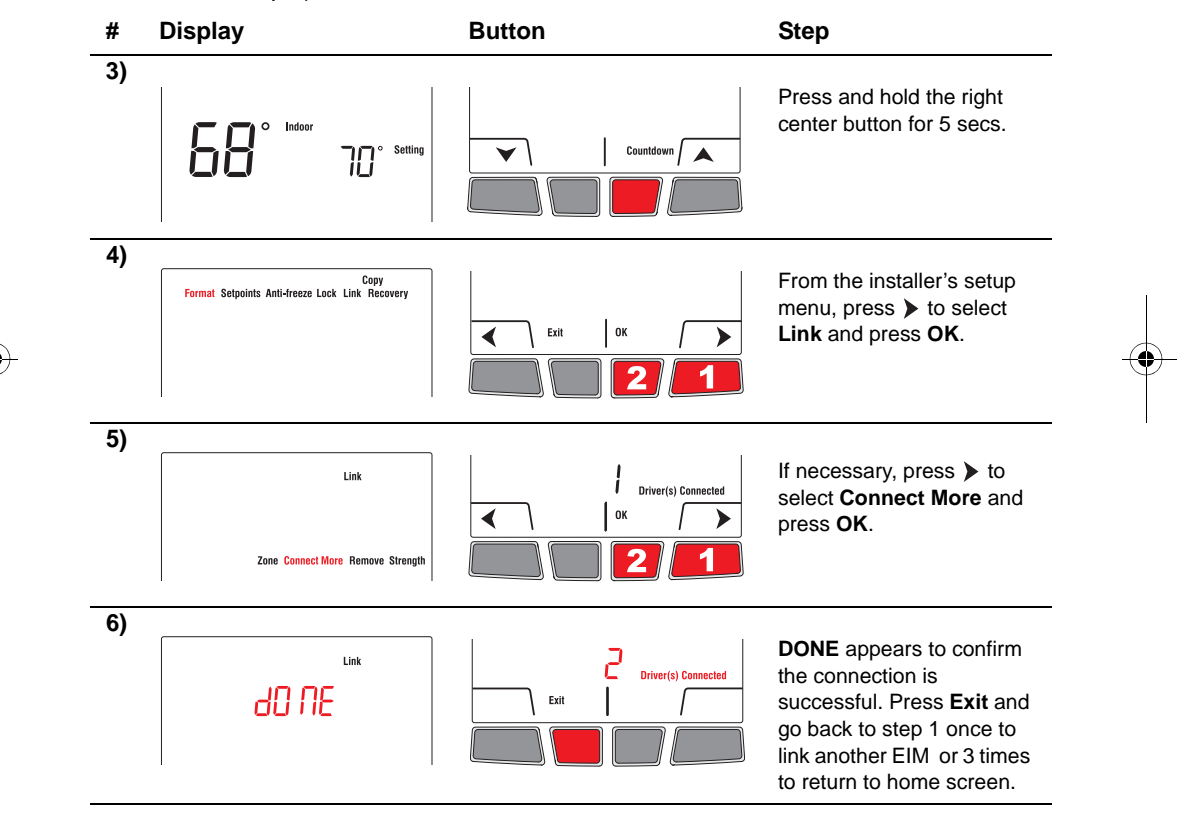

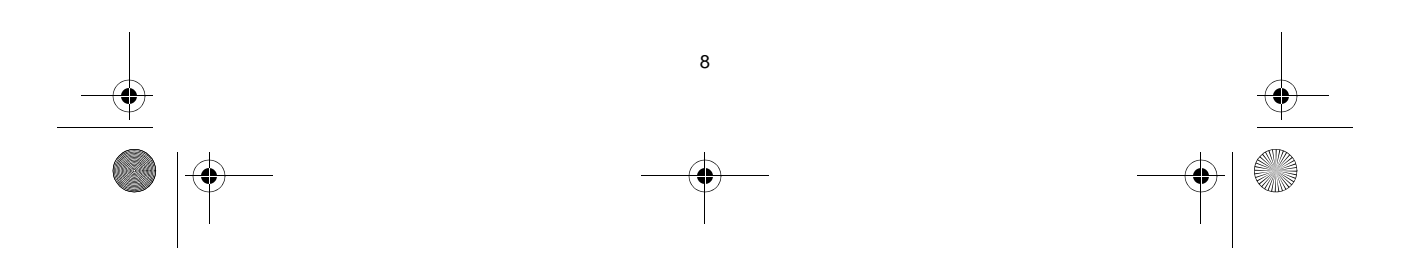

69-2474EFS (Honeywell YTL9160 System Installation Guide).book Page 9 Friday, April 29, 2011 12:04 PM

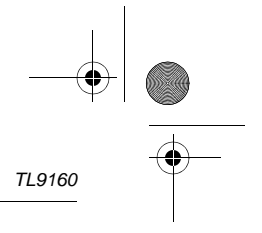

## Link outdoor sensor to wireless network (if applicable)

 Make sure the green light on the EIM is flashing; this indicates the wireless setup is still active. If not, activate the wireless setup (see page 6).
NOTE: If you have more than one wireless thermostat, make sure to activate the wireless setup from an EIM connected to the same network as the thermostat. For example, to display the outdoor temperature on thermostat Y, you can activate the wireless setup from either EIM B or C, not A.

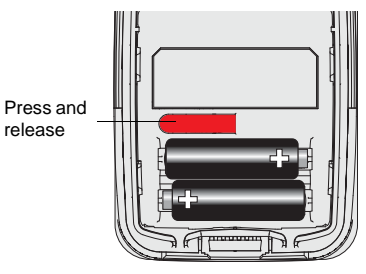

- 2) Press the **CONNECT** button on the back of the sensor.
- **3)** After 15 seconds, check if the thermostat is displaying a value for the outdoor temperature reading.

**NOTE**: If you have more than one wireless thermostat, repeat steps 1 and 3 for each thermostat.

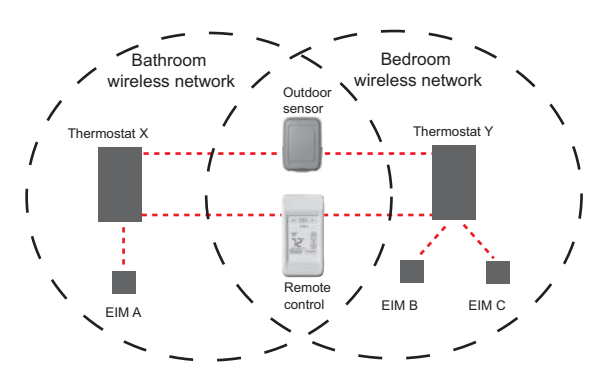

#### Link remote control to wireless network (if applicable)

 Make sure the green light on the EIM is flashing, which indicates the wireless setup is still active. If not, activate the wireless setup (see page 6).

**NOTE**: If you have more than one wireless thermostat, make sure to activate the wireless setup from an EIM connected to the same network as the thermostat. For example, to link the remote control to thermostat Y, you can activate the wireless setup from either EIM B or C, not A.

2) Refer to the remote control guide for connection to the wireless network.

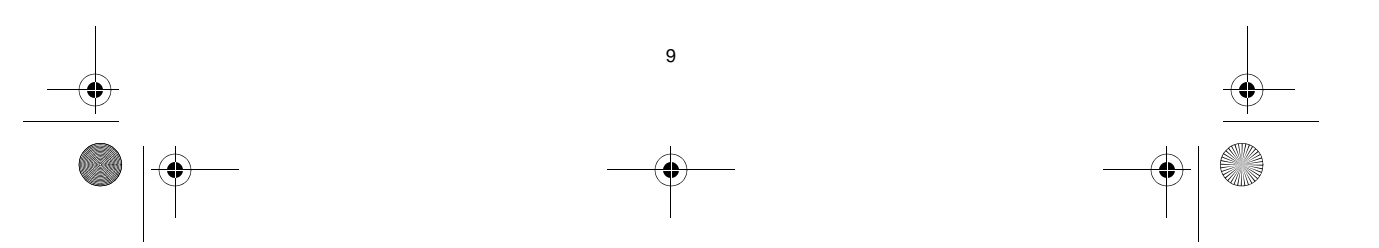

69-2474EFS (Honeywell YTL9160 System Installation Guide).book Page 10 Friday, April 29, 2011 12:04 PM

Installation Guide

# 4 Exit wireless setup

1) Press the **CONNECT** button at the EIM. The green flashing light on the antenna will change to a steady green light.

**NOTE**: If you do not press the **CONNECT** button, the EIM will automatically exit wireless setup after 15 minutes of inactivity.

2) Put the cover back on the antenna module.

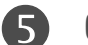

# Customize the thermostat

## Hidden installer's setup menu button

• To display the installer's setup menu from the home screen, press and hold the right center button for 5 secs.

## OK button

Press **OK** to accept the setting on the screen and move to the next parameter or menu.

**NOTE**: Pressing **OK** saves the new setting or confirms you accept the current setting.

## Exit button

Press **Exit** to return to the previous menu or to the home screen.

**NOTE**: If you press **Exit** right after changing a setting, the new setting will not be saved. Make sure you press **OK** to save the new setting before you press **Exit**.

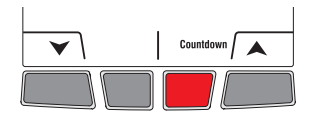

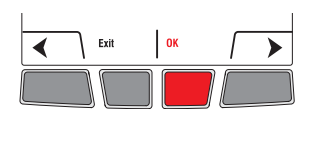

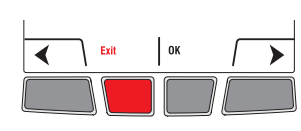

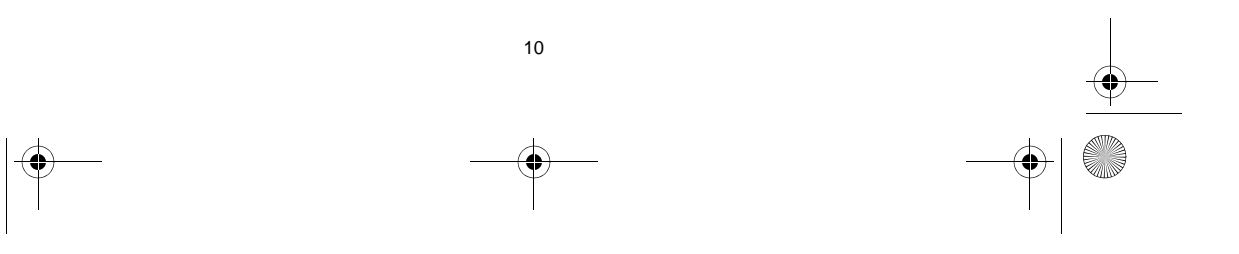

69-2474EFS (Honeywell YTL9160 System Installation Guide).book Page 11 Friday, April 29, 2011 12:04 PM

TL9160

# Default settings

| Parameter                     | Choices              | Default setting | To modify, see |  |
|-------------------------------|----------------------|-----------------|----------------|--|
| Temperature unit              | °C / °F              | °F              | Page 11        |  |
| Time format                   | 12h / 24h            | 12h             | Page 11        |  |
| Minimum setpoint              |                      | 41°F (5°C)      | Page 12        |  |
| Maximum setpoint              |                      | 86°F (30°C)     | Page 12        |  |
| Anti-freeze                   | On / Off             | On              | Page 13        |  |
| Lock                          | None / Partial / All | None            | Pages 13-14    |  |
| Zone                          | 1,, 57               | 52              | Pages 14-15    |  |
| Adaptive Intelligent Recovery | On / Off             | On              | Page 16        |  |
| Schedule                      | On / Off             | On              | Page 17        |  |

NOTE: To set the date & time, the schedule and the automatic daylight savings, refer to User's Guide.

### Temperature unit / Time format

Follow this procedure to select the temperature unit (°C or °F) and time format (12h or 24h). **NOTE**: The time format selection is available only if the thermostat is in programmable mode.

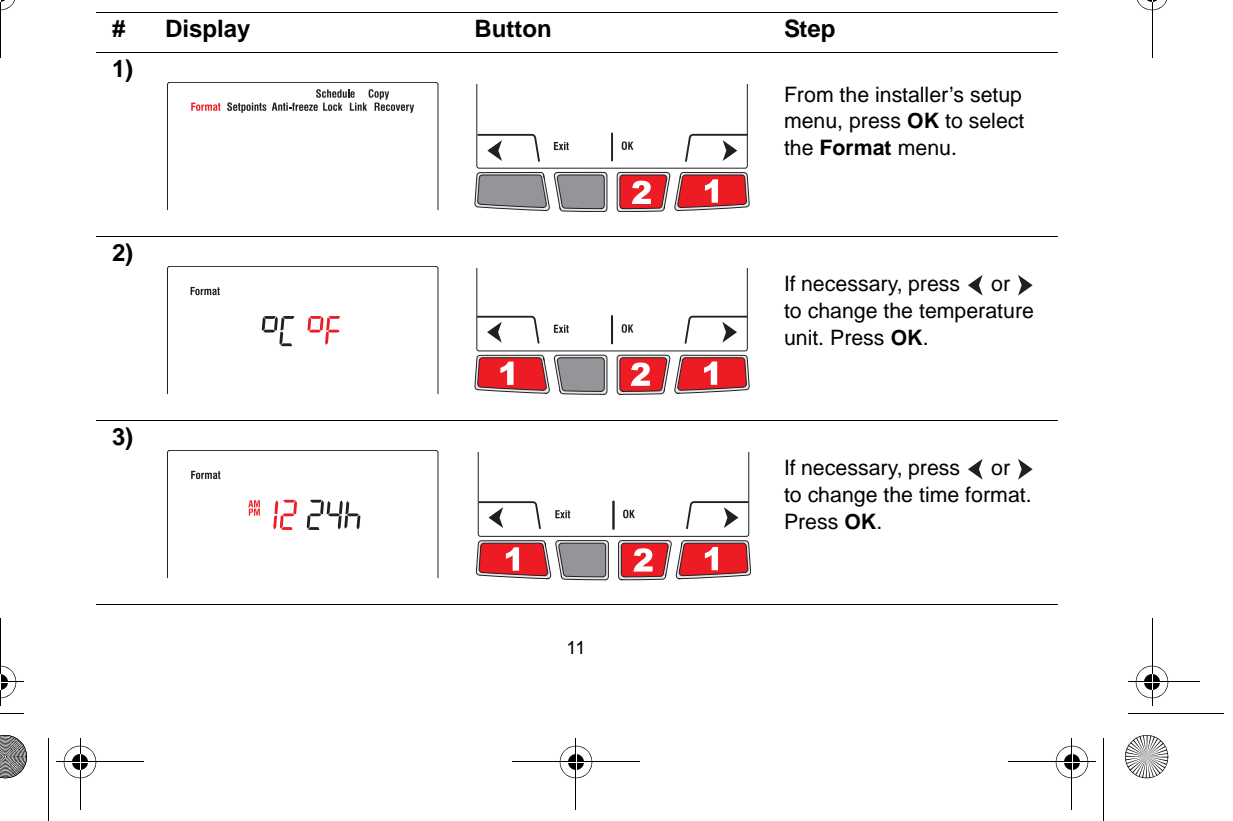

69-2474EFS (Honeywell YTL9160 System Installation Guide).book Page 12 Friday, April 29, 2011 12:04 PM

# Installation Guide

## Minimum and maximum setpoints

Follow this procedure to set the minimum and maximum setpoint temperature.

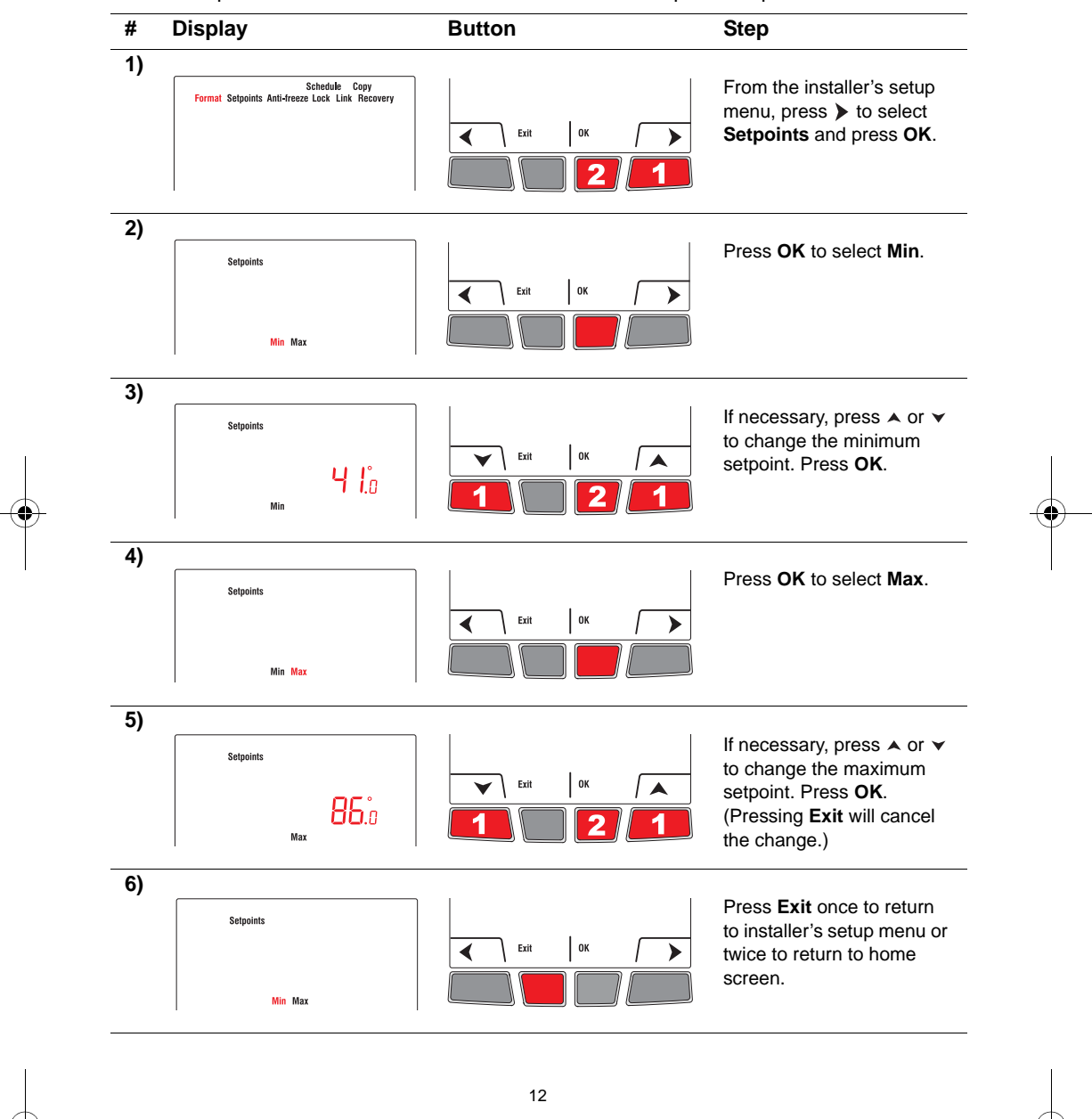

• 69-2474EFS (Honeywell YTL9160 System Installation Guide).book Page 13 Friday, April 29, 2011 12:04 PM

# TL9160

## Anti-freeze

When this function is on, the EIM will maintain the room temperature at 55°F (13°C) if it loses communication with the thermostat or if the thermostat sensor is defective. The protection automatically turns on when the EIM is linked to the thermostat. Leave the protection on unless the EIM is installed in a junction box in a separate room from the heater. To turn off the protection, proceed as follows:

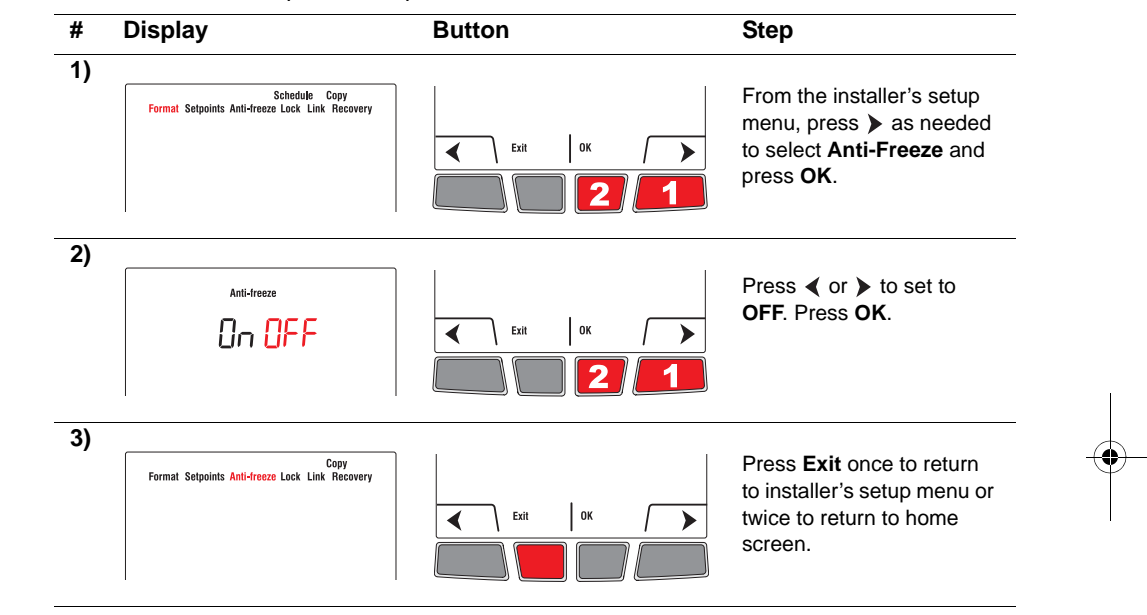

## Lock

By default, the setting lock is disabled.

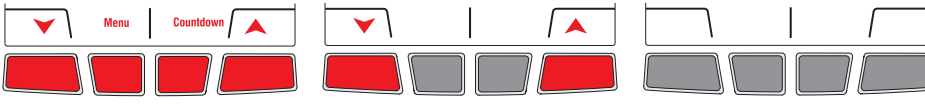

full access to all thermostat settings.

If you leave at None, you have If you select Part (Partial), you can change the room temperature only.

If you select All, no button is available. You cannot change any setting except for the installer's setup menu.

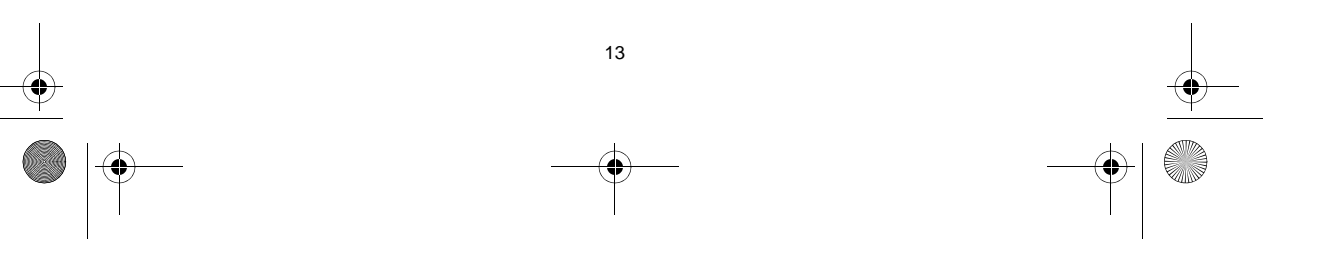

9-2474EFS (Honeywell YTL9160 System Installation Guide).book Page 14 Friday, April 29, 2011 12:04 PM

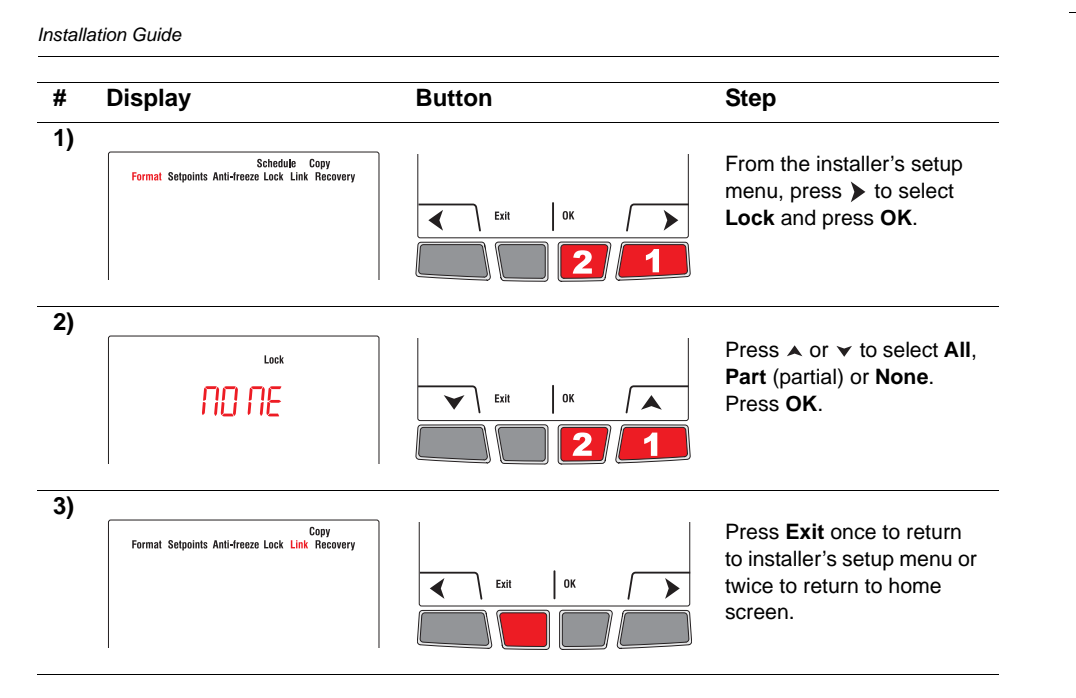

## Zone

The zone name is used to identify the thermostat on the wireless remote control. By default, the zone name of the thermostat is **Thermostat** (zone 52). If you have a wireless remote control and several wireless thermostats, change the zone name of the thermostat to identify it from the other thermostats. For example, if the thermostat is in the living room, set the zone to **31**.

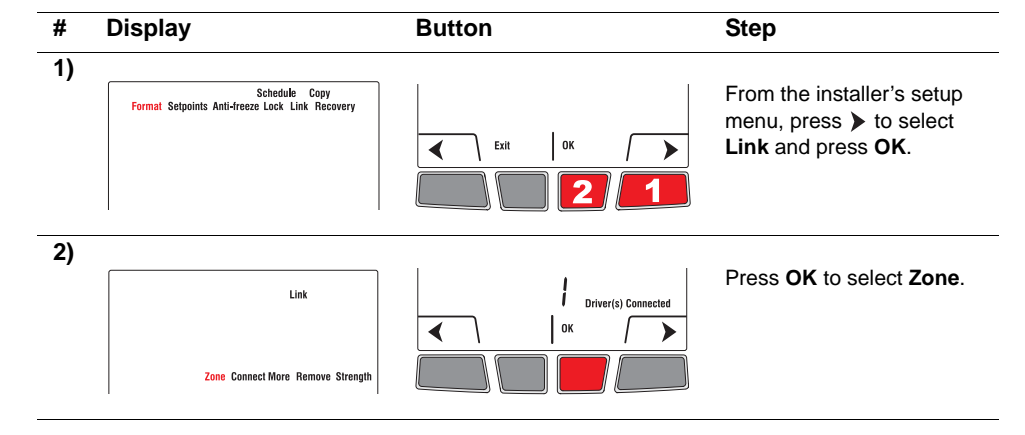

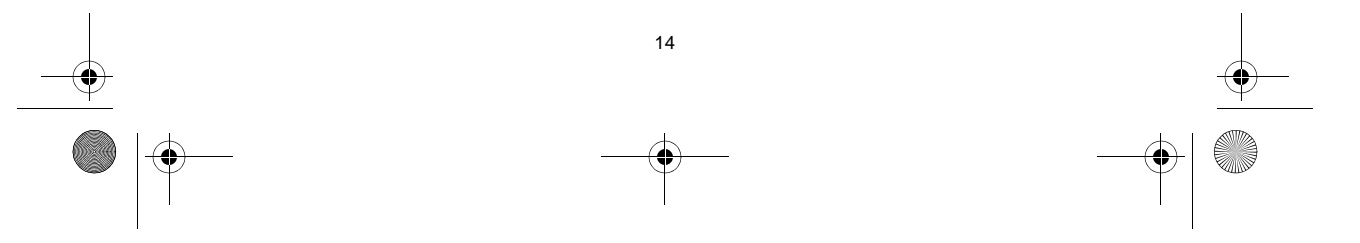

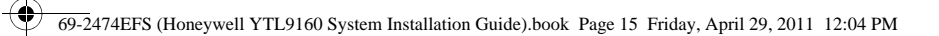

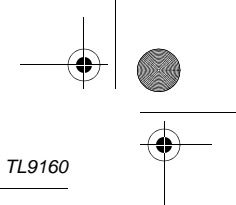

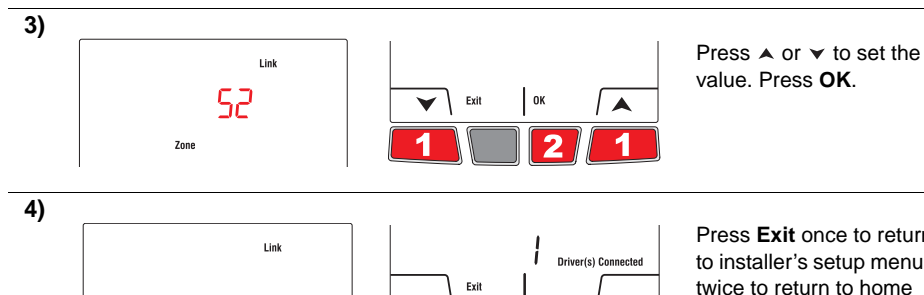

Zone Connect More Remove Strength

 $\bullet$ 

Press Exit once to return to installer's setup menu or twice to return to home screen.

| Zone | Name          | Zone | Name          | Zone | Name        | Zone | Name           |
|------|---------------|------|---------------|------|-------------|------|----------------|
| 1    | Basement      | 16   | Exercise Room | 30   | Library     | 44   | Porch          |
| 2    | Bathroom      | 17   | Family Room   | 31   | Living Room | 45   | Rec Room       |
| 3    | Bathroom 1    | 18   | Fireplace     | 32   | Lower Level | 46   | Sewing Room    |
| 4    | Bathroom 2    | 19   | Foyer         | 33   | Master Bath | 47   | Spa            |
| 5    | Bathroom 3    | 20   | Game Room     | 34   | Master Bed  | 48   | Storage Room   |
| 6    | Bedroom       | 21   | Garage        | 35   | Media Room  | 49   | Studio         |
| 7    | Bedroom 1     | 22   | Great Room    | 36   | Music Room  | 50   | Sun Room       |
| 8    | Bedroom 2     | 23   | Guest Room    | 37   | Nursery     | 51   | Theater        |
| 9    | Bedroom 3     | 24   | Gym           | 38   | Office      | 52   | Thermostat     |
| 10   | Bedroom 4     | 25   | Kid's Room    | 39   | Office 1    | 53   | Upper Level    |
| 11   | Boat House    | 26   | Kitchen       | 40   | Office 2    | 54   | Utility Room   |
| 12   | Bonus Room    | 27   | Kitchen 1     | 41   | Pantry      | 55   | Walk In Closet |
| 13   | Computer Room | 28   | Kitchen 2     | 42   | Play Room   | 56   | Wine Cellar    |
| 14   | Den           | 29   | Laundry Room  | 43   | Pool Room   | 57   | Workshop       |
| 15   | Dining Room   |      |               |      |             |      |                |

15

• 69-2474EFS (Honeywell YTL9160 System Installation Guide).book Page 16 Friday, April 29, 2011 12:04 PM

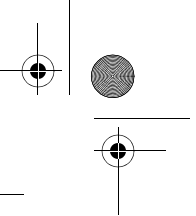

Installation Guide

### Adaptive Intelligent Recovery

Available only if you use the thermostat in programmable mode. When Adaptive Intelligent Recovery is on, the thermostat "learns" how long your heater takes to reach the set temperature. The thermostat will then determine when to activate heating so the desired temperature is attained at the desired time. The thermostat re-assesses the heating start time daily based on the previous day's performance. When Adaptive Intelligent Recovery is off, heating starts at the set time.

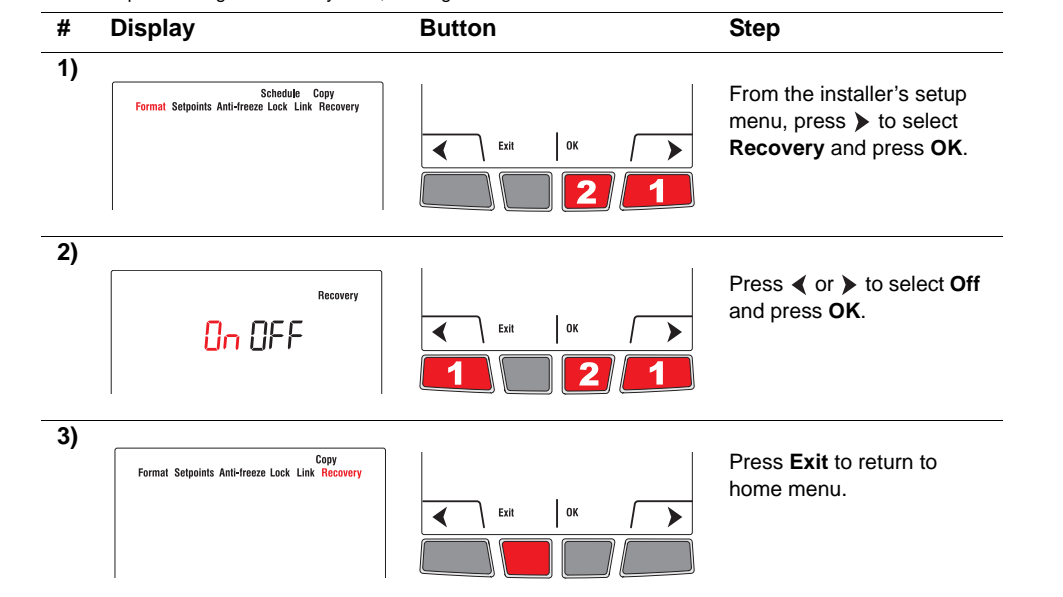

#### Schedule

The thermostat is factory-set as a 7-day programmable thermostat. To set it as a non-programmable thermostat, proceed as follows:

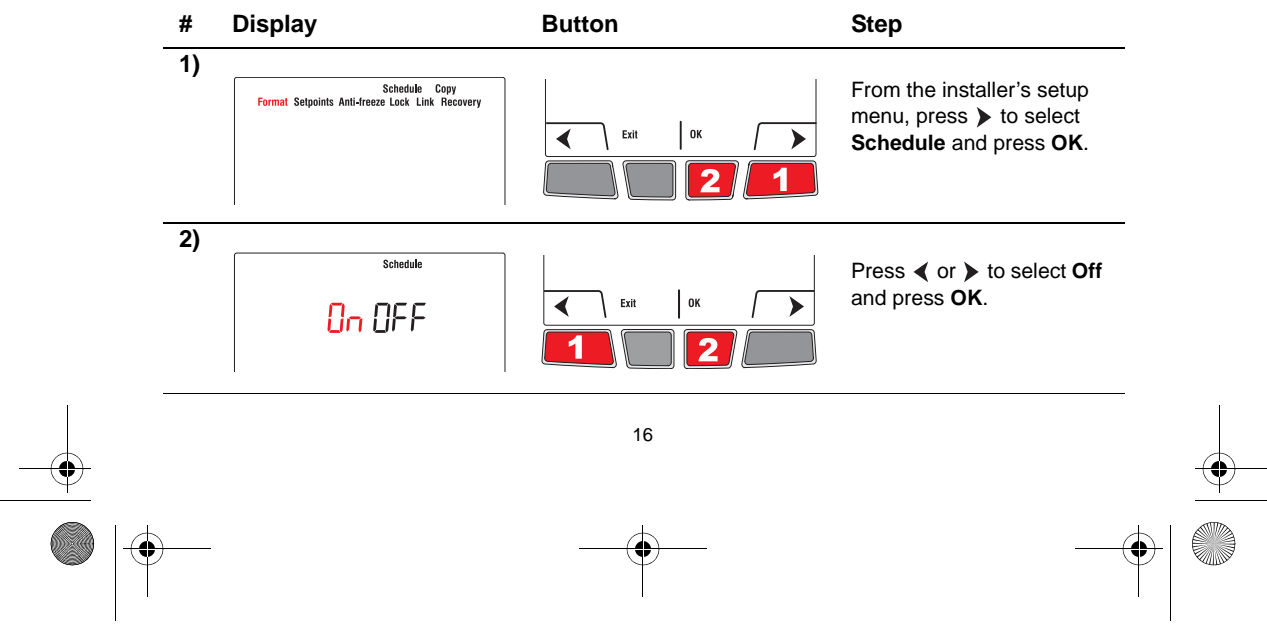

69-2474EFS (Honeywell YTL9160 System Installation Guide).book Page 17 Friday, April 29, 2011 12:04 PM

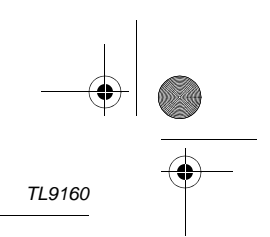

## Сору

Use this function to copy the configuration settings, the schedule settings or both to the other wireless thermostats if you have several wireless thermostats in your house. This function is available only if the thermostat is connected either to a remote control or to an outdoor sensor. The parameters are copied to the other thermostats that are also connected to the remote control or to the outdoor sensor.

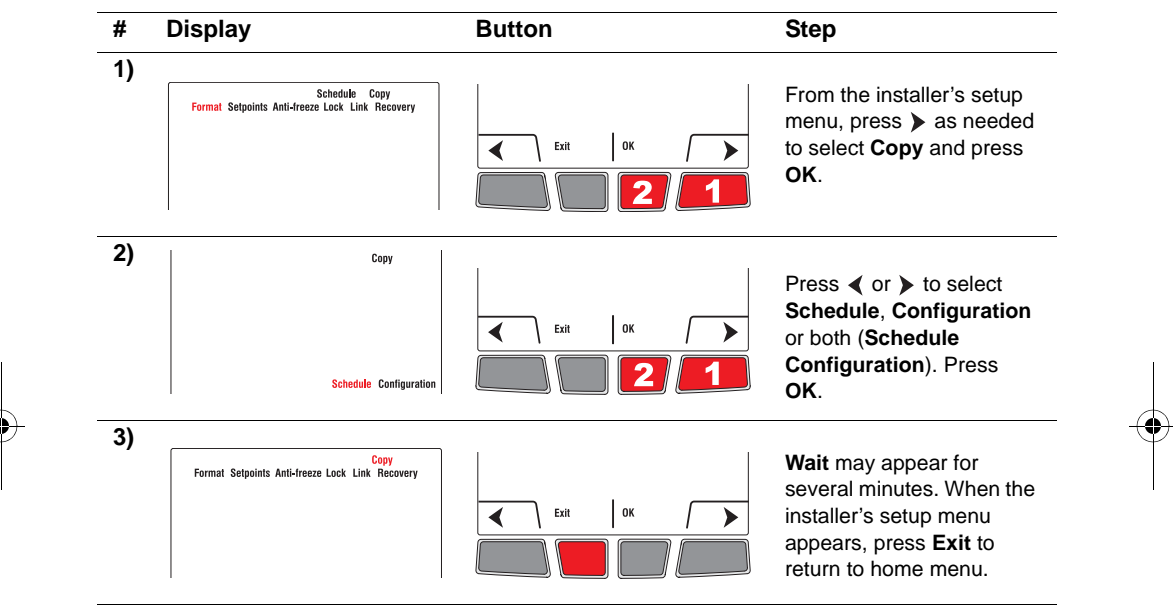

## System test

- 1) Set the temperature above the room ambient temperature.
- 2. Wait for Heat On to display on the thermostat.
- **3.** Verify if the heater can become hot .
- 4. Press Cancel.

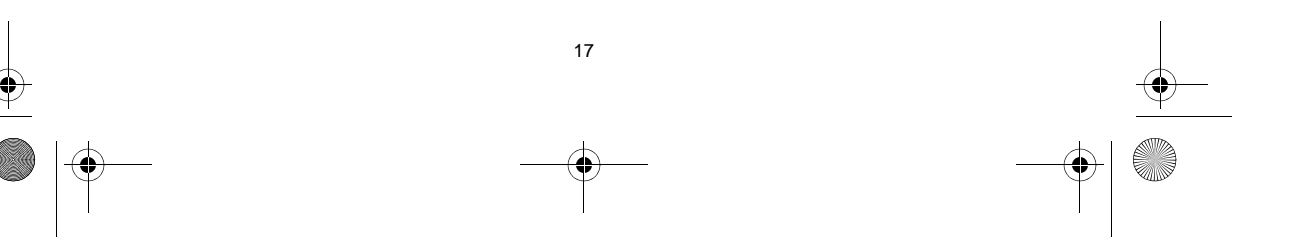

69-2474EFS (Honeywell YTL9160 System Installation Guide).book Page 18 Friday, April 29, 2011 12:04 PM

Installation Guide

1)

# 6 Mount thermostat and outdoor sensor

Follow the guidelines below when mounting the thermostat:

- Do NOT install the thermostat in an area where it can be exposed to water or rain.
- Avoid locations where there are air drafts (top of staircase, air outlet), dead air spots (behind a door), direct sunlight or concealed chimney or stove pipes.
- For a new installation, choose a location about 1.5 m (5 ft.) above the floor.
- Install the thermostat on an inside wall facing the heater.

Recessed mounting on a wall

• Keep the thermostat's top and bottom air vents (openings) clean and unobstructed at all times.

Two mounting plates are provided for mounting the thermostat on the wall or on a junction box.

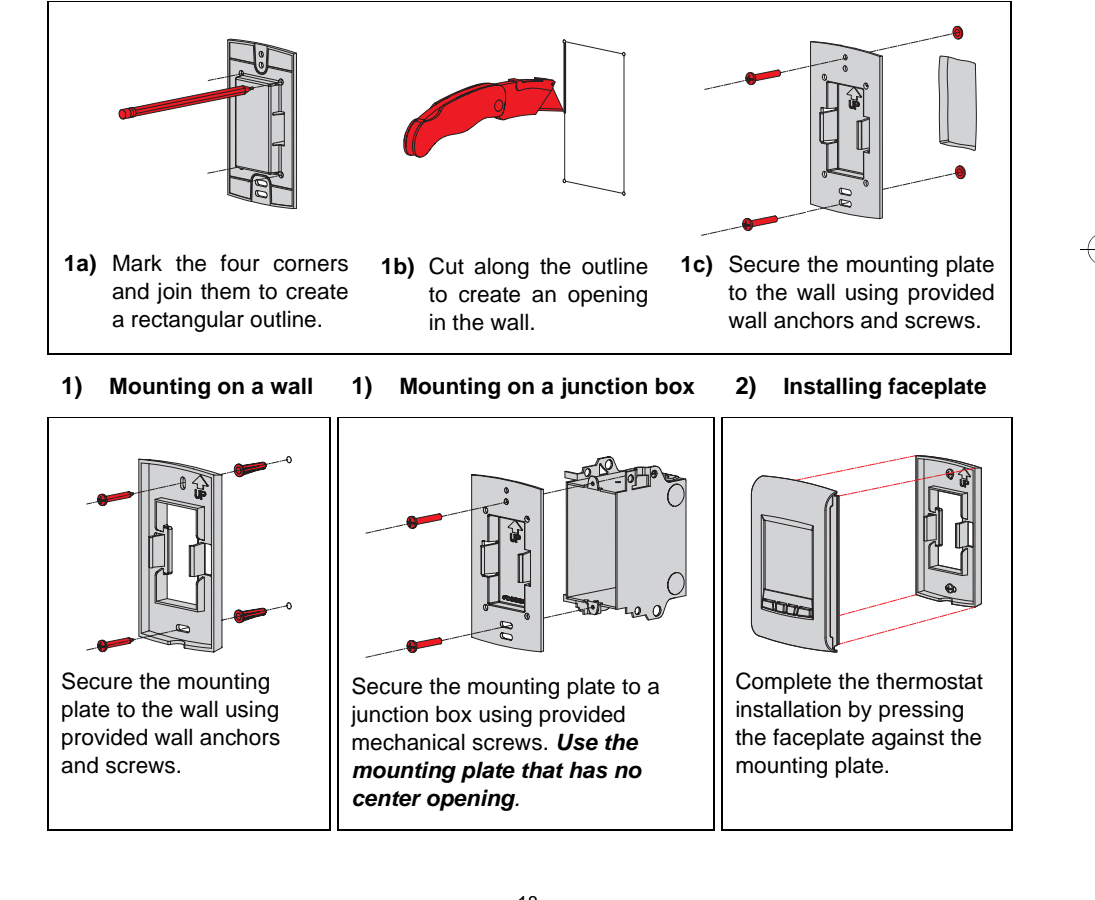

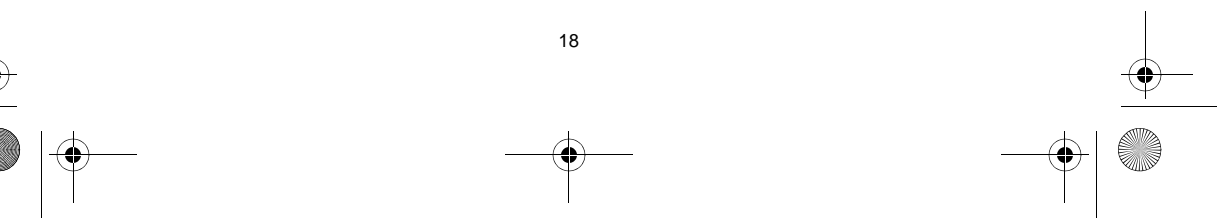

69-2474EFS (Honeywell YTL9160 System Installation Guide).book Page 19 Friday, April 29, 2011 12:04 PM

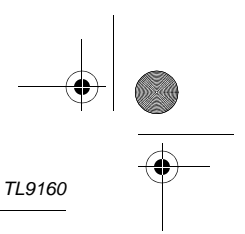

## 3) Install the outdoor sensor (optional)

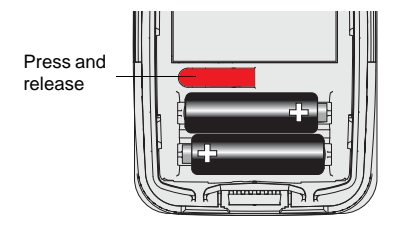

Hold sensor where you intend to install it and press the **CONNECT** button. If sensor is communicating with the thermostat, the latter will display the outdoor temperature.

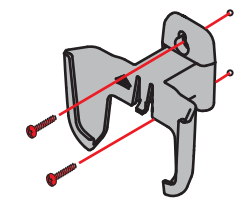

Mount the sensor vertically on an exterior wall, at least 6 inches below any overhang. Choose a location protected from direct sunlight.

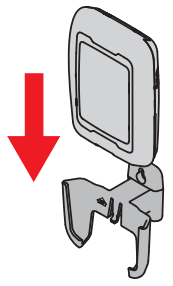

Place sensor securely in bracket, facing away from wall.

# **Error codes**

| Display | Description                                                                                     |  |
|---------|-------------------------------------------------------------------------------------------------|--|
| LO      | The indoor temperature is below 0°C (32°F).                                                     |  |
| ні      | The indoor temperature is above 60°C (140°F).                                                   |  |
|         | The temperature reading is currently unavailable or the sensor is defective.                    |  |
| E27     | If the error does not clear after 15 seconds, the thermostat is defective and must be replaced. |  |
| E128    | Call customer assistance. The wireless network setup must be redone.                            |  |
| E129    | Attempting to connect incompatible wireless devices.                                            |  |
| E130    | Invalid address. Call customer assistance.                                                      |  |
| E134    | Low signal strength. Move wireless device to a different location and try again.                |  |
| E137    | Maximum number of devices is exceeded.                                                          |  |
| E138    | Make sure Connected light on EIM is flashing and you are 2+ feet away from EIM.                 |  |
| E152    | Incorrect order                                                                                 |  |

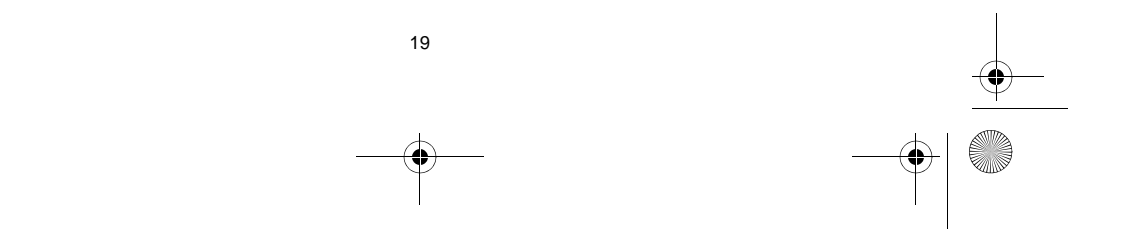

69-2474EFS (Honeywell YTL9160 System Installation Guide).book Page 20 Friday, April 29, 2011 12:04 PM

Installation Guide

# Verifying the signal strength between the EIM and the thermostat

**NOTE**: If you have several EIMs linked to the thermostat, the displayed value is between the thermostat and the first linked EIM. The signal strength ranges from 0 (no signal) to 10 (strongest).

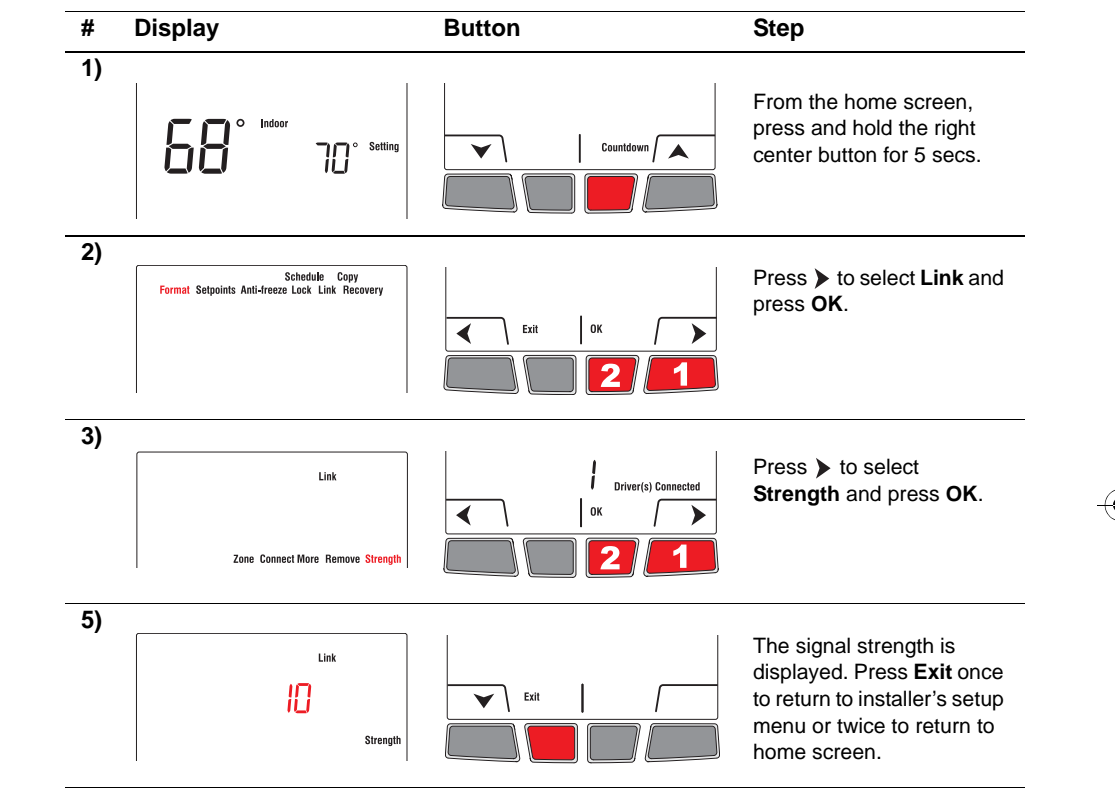

# **Replacing wireless devices**

## Thermostat

To replace the thermostat, install batteries in the new thermostat (see page 6) and link it to the wireless network (see page 6). To customize the thermostat, see page 10.

**NOTE**: If you have more than one EIM in the wireless network, you can link the thermostat from any of the EIMs.

#### Remote control or outdoor sensor

To replace the remote control or the outdoor sensor, install batteries in the new device (see page 6) and link it to the wireless network (see page 9).

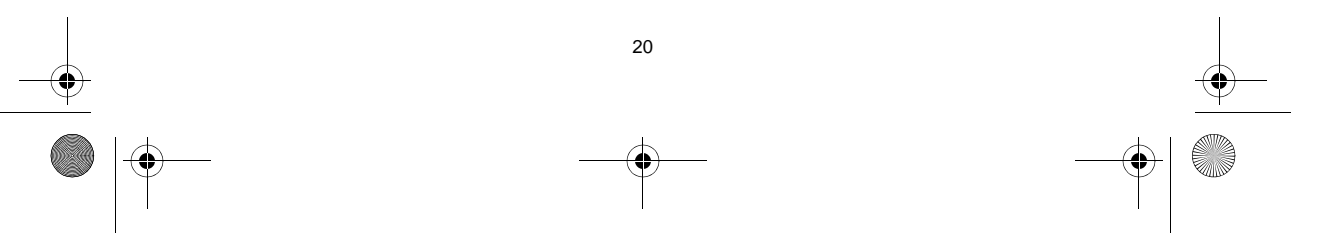

69-2474EFS (Honeywell YTL9160 System Installation Guide).book Page 21 Friday, April 29, 2011 12:04 PM

**NOTE 1**: If you have more than one EIM in the wireless network, you can link the wireless device from any of the EIMs.

**NOTE 2**: If you have more than one wireless thermostat, link the remote control or the outdoor sensor to the wireless network of each wireless thermostat.

#### Equipment interface module (EIM)

To replace an EIM, undo the current network and create a new one as follows:

NOTE: Skip steps 1 and 2 if you have only one EIM in the wireless network.

- Remove the antenna cover from <u>each</u> EIM in the network: place one finger on the top and another finger on the bottom (as shown by red arrows), squeeze the cover and pull it out.
- Press, for 10 seconds, the CONNECT button on any EIM that has a green light. Repeat this step until the green light on every EIM in the network is off.

TL9160

**3)** If the thermostat displays **0 device connected** as shown on the right, go to step **7**. Otherwise proceed with steps 4 to 6.

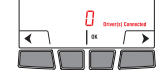

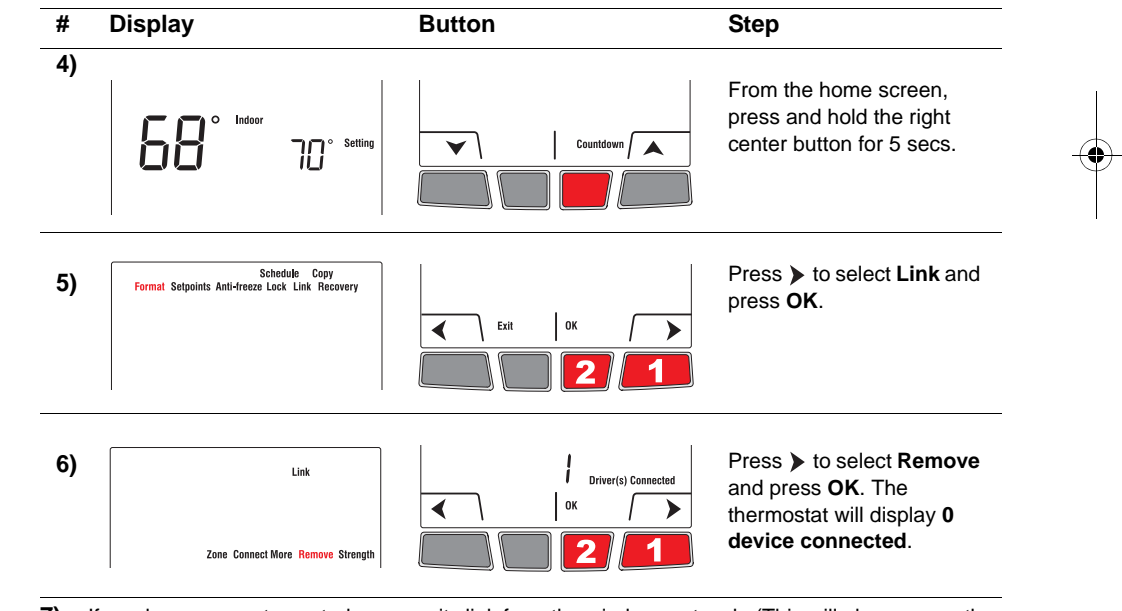

- 7) If you have a remote control, remove its link from the wireless network. (This will also remove the remote control link to any other wireless network.)
- 8) Remove the defective EIM and install a new one (see pages 3 5).
- 9) Create a wireless network and link all wireless devices (EIM, thermostat, outdoor sensor and remote control). See pages 6 to 10.

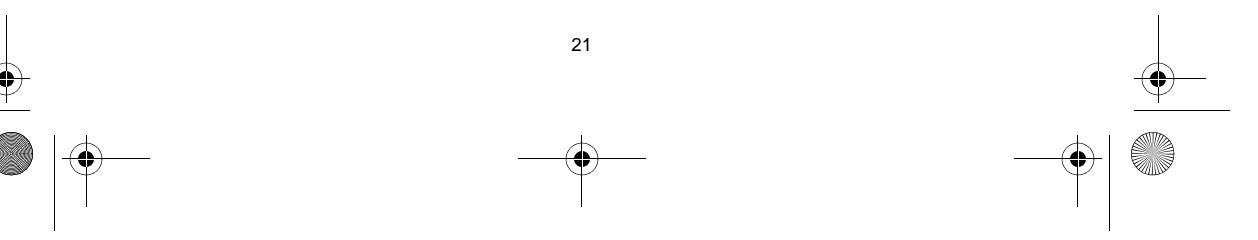

69-2474EFS (Honeywell YTL9160 System Installation Guide).book Page 22 Friday, April 29, 2011 12:04 PM

Installation Guide

# **Specifications & replacement parts**

## Thermostat

Temperature setpoint range: Temperature setpoint resolution: Temperature display range: Temperature display resolution: Heating cycle rate: Programming:

41°F - 86°F (5°C - 30°C) 1°F (0.5°C) 32°F - 104°F (0°C - 40°C) 1°F/ 0.5°C standard 15 minutes 5-2 days, 7 days, 1 day or Non-Programmable

### **Operating Ambient Temperature**

Thermostat: 32°F - 122°F (0°C - 50°C) Remote control: 32°F - 120°F (0°C - 48.9°C) EIM (relay): -4°F - 158°F (-20°C - 70°C) EIM (antenna): -4°F - 158°F (-20°C - 70°C) -40°F - 140°F (-40°C - 60°C) Outdoor air sensor:

### **Operating Relative Humidity**

| Thermostat:         | 5% - 90% (non-condensing) |
|---------------------|---------------------------|
| Remote control:     | 5% - 90% (non-condensing) |
| EIM (relay):        | 5% - 95% (non-condensing) |
| EIM (antenna):      | 5% - 95% (non-condensing) |
| Outdoor air sensor: | 0% - 100% (condensing)    |

#### Physical Dimensions (height, width, depth)

| Thermostat:         | 5.13 x 3.22 x 1.14 inches (130 x 82 x 29 mm) |
|---------------------|----------------------------------------------|
| EIM (relay):        | 3.03 x 2.49 x 1.28 inches (73 x 63 x 29 mm)  |
| EIM (antenna):      | 2.89 x 2.63 x 1.16 inches (71 x 62 x 33 mm)  |
| Outdoor air sensor: | 5.00 x 3.50 x 1.68 inches (127 x 89 x 43 mm) |
|                     |                                              |

#### **Electrical Ratings (EIM)**

Supply: Minimum load: Maximum load:

0.4 A (resistive only) 12.5 A (resistive only)

## **Accessories & Replacement Parts**

#### Item

Equipment Interface Module (EIM) Remote control Outdoor air sensor Antenna cover (white) Antenna cover (almond)

120/208/240 VAC, 50/60 Hz

# Part Number

TLM1110R1000 REM5000R1001 C7089R1013 50055751-002 50055751-004

💛 69-2474EFS (Honeywell YTL9160 System Installation Guide).book Page 23 Friday, April 29, 2011 12:04 PM

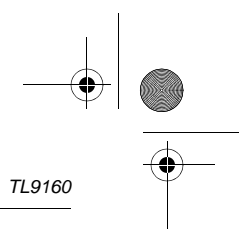

# **Regulatory information**

#### FCC Compliance Statement (Part 15.19) (USA only)

This device complies with Part 15 of the FCC Rules. Operation is subject to the following two conditions:

- 1) This device may not cause harmful interference, and
- 2) This device must accept any interference received, including interference that may cause undesired operation.

#### FCC Warning (Part 15.21) (USA only)

Changes or modifications not expressly approved by the party responsible for compliance could void the user's authority to operate the equipment.

#### FCC Interference Statement (Part 15.105 (b)) (USA only)

This equipment has been tested and found to comply with the limits for a Class B digital device, pursuant to Part 15 of the FCC Rules. These limits are designed to provide reasonable protection against harmful interference in a residential installation. This equipment generates uses and can radiate radio frequency energy and, if not installed and used in accordance with the instructions, may cause harmful interference to radio communications. However, there is no guarantee that interference will not occur in a particular installation. If this equipment does cause harmful interference to radio or television reception, which can be determined by turning the equipment off and on, the user is encouraged to try to correct the interference by one of the following measures:

- Reorient or relocate the receiving antenna.
- Increase the separation between the equipment and receiver.
- · Connect the equipment into an outlet on a circuit different from that to which the receiver is connected.
- Consult the dealer or an experienced radio/TV technician for help.

#### EIM, thermostats and outdoor sensor

To comply with FCC and Industry Canada RF exposure limits for general population/ uncontrolled exposure, the antenna(s) used for these transmitters must be installed to provide a separation distance of at least 20 cm from all persons and must not be co-located or operating in conjunction with any other antenna or transmitter.

#### Remote control

This portable transmitter with its antenna complies with FCC and Industry Canada RF exposure limits for general population/uncontrolled exposure. This device must not be co-located or operating in conjunction with any other antenna or transmitter.

#### Section 7.1.3 of RSS-GEN

Operation is subject to the following two conditions:

- 1) This device may not cause interference, and
- 2) This device must accept any interference, including interference that may cause undesired operation of the device.

#### Section 7.1.2 of RSS-GEN

Under Industry Canada regulations, this radio transmitter may only operate using an antenna of type and maximum (or lesser) gain approved for the transmitter by Industry Canada. To reduce potential radio interference to other users, the antenna type and its gain should be so chosen that the equivalent isotropically radiated power (EIRP) is not more than that necessary for successful communication.

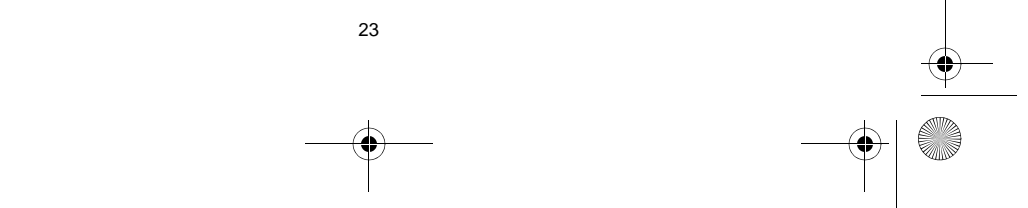

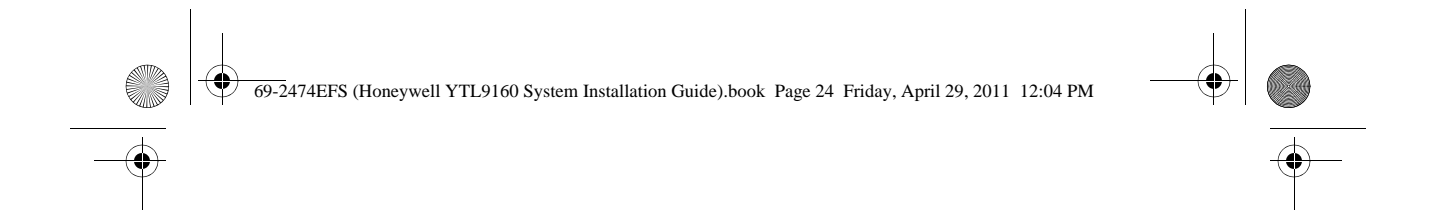

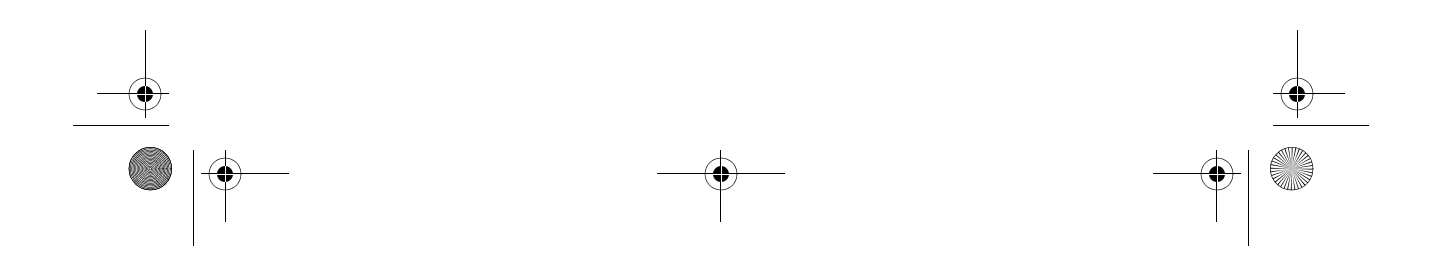